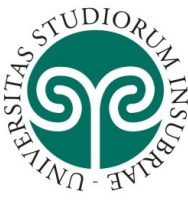

Per iscriversi al concorso di ammissione ai dottorati di ricerca dell'Università degli studi dell'Insubria, bisogna innanzitutto REGISTRARSI ai servizi online dell'Ateneo seguendo i passaggi indicati alle pagg. 1-5.

Chi si è già registrato, deve seguire i passaggi indicati a partire da pag. 6 per ISCRIZIONE AL TEST DI AMMISSIONE.

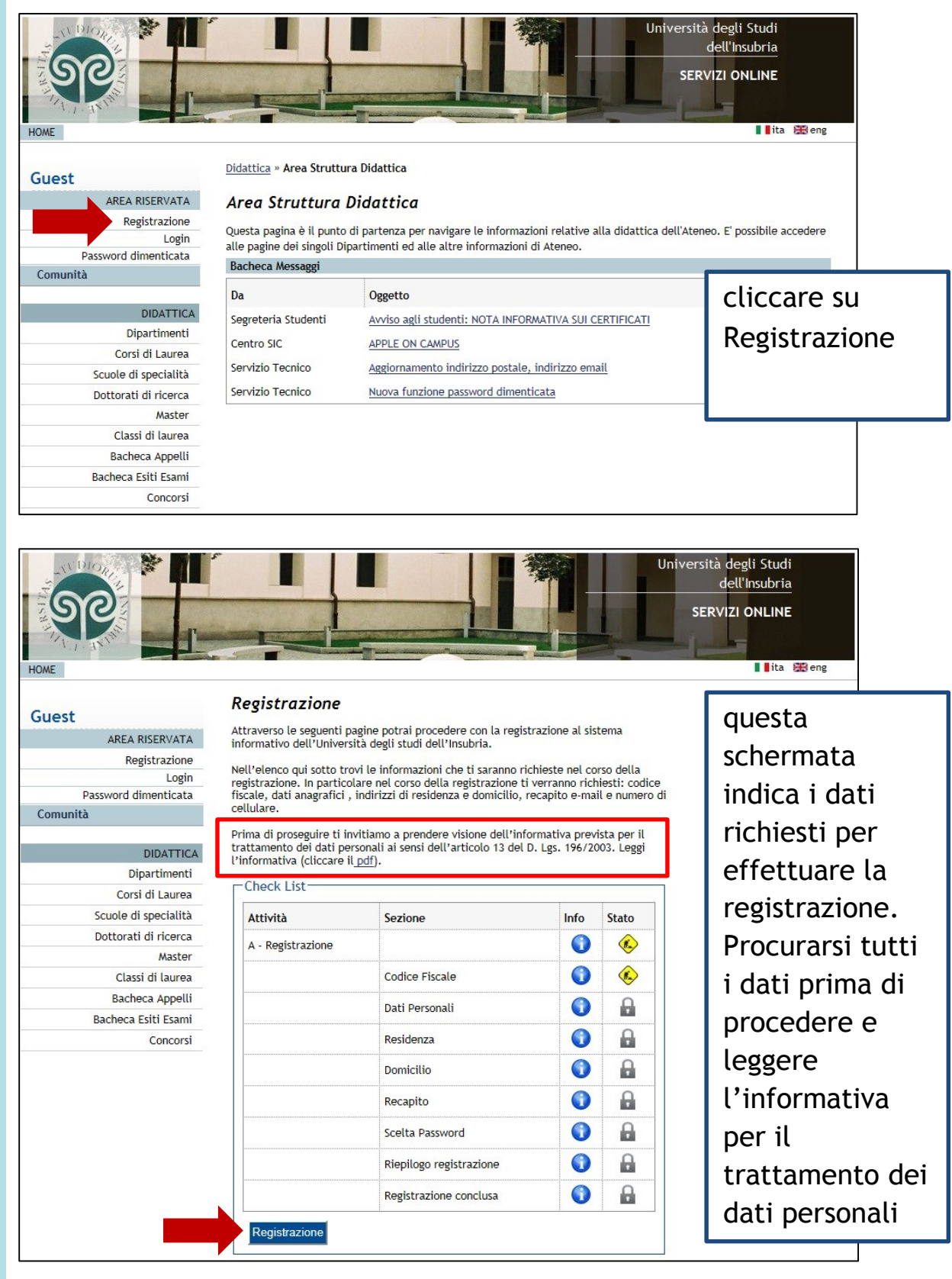

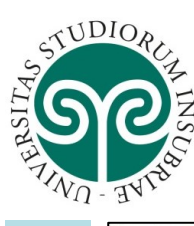

**UNIVERSITÀ DEGLI STUDI** 

**DELL'INSUBRIA** 

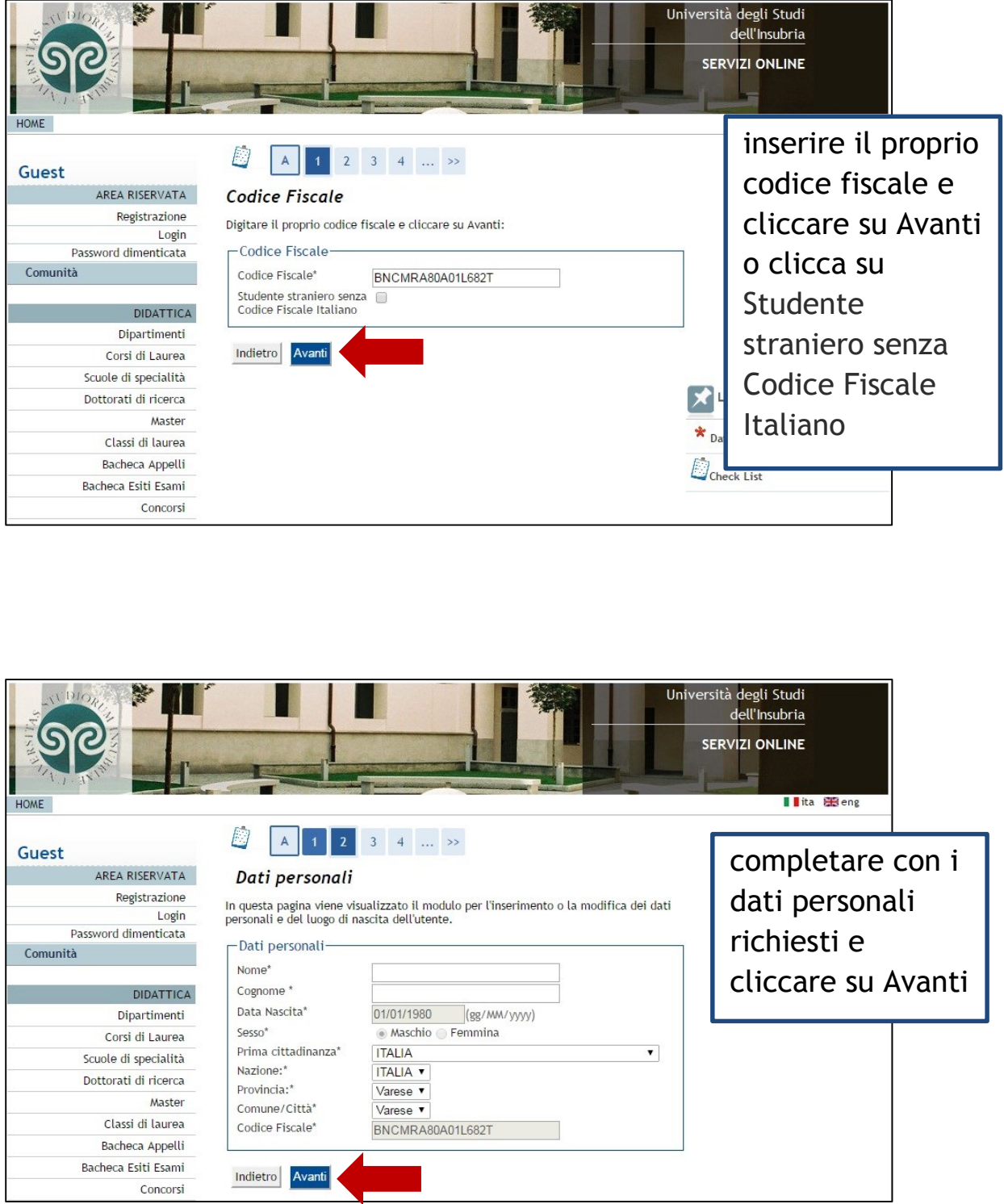

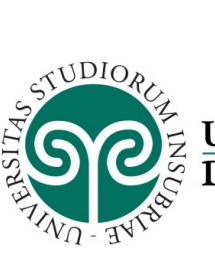

| НОМЕ                                                                                                    |                                                                                                    |                                                                                                    | versità degli Studi<br>dell'insubria<br>SERVIZI ONLINE                                                                                |
|----------------------------------------------------------------------------------------------------|----------------------------------------------------------------------------------------------------|----------------------------------------------------------------------------------------------------|----------------------------------------------------------------------------------------------------|
| Guest AREA RISERVATA Registrazione Login Password dimenticata Comunità GUIDA ESAMI Bacheca Appelli Bacheca Appelli di Laurea MOBILITÀ INTERNAZIONALE Application Form for Incoming students | Image: Second second second | 3       4       5        >>         alizzato il modulo per l'inserimento o la modifica ell'utente.         ITALIA       •         Como       •         (se in Italia)       •         22100       (se in Italia)         via Valleggio       •         (via, piazza, strada)       11         11       0312383209         via vel       • | completare con i<br>dati di residenza<br>(ed eventual-<br>mente di domici-<br>lio se diverso), il<br>telefono e<br>cliccare su Avanti |
| HOME                                                                                                    | Indietro Avanti                                                                                                    |                                                                                                    | niversità degli Studi<br>dell'Insubria<br>SERVIZI ONLINE                                                                              |
| Guest AREA RISERVATA Registrazione Login Password dimenticata Comunità GUIDA ESAMI Bacheca Appelli                                                                                          | Image: Second state state         Image: Second state         Image: Second state<                                                                                                    | 4       5       6       >>         ualizzato il modulo per l'inserimento o la modifica del <ul> <li>Residenza O Domicilio</li> <li>mario.rossi@mail.it</li> <li>(pref.internaz numero) se non trovi il prefisso intenazionale scrivilo di seguito:</li> <li> </li></ul> <ul> <li>v<ul> <li> </li> </ul> </li></ul>                        | completare con i<br>dati richiesti e<br>cliccare su<br>Avanti.                                                                        |
| Bacheca Estit Esami<br>Bacheca Appelli di Laurea<br>MOBILITÀ INTERNAZIONALE<br>Application Form for Incoming<br>students<br>Richiesta Accredito                                             | Pref. Internazionale*<br>Cellulare*<br>Dichiaro di aver<br>ricevuto l'informativa ai<br>sensi dell'articolo 13 del<br>D. Lgs. 196/2003 e<br>presto il mio consenso<br>al trattamento dei miei<br>dati personali da parte<br>dell'Ateneo; inoltre<br>presto il mio consenso<br>ai sensi degli artt. 20,<br>23 e 26 del D. Lgs.<br>196/2003 per il<br>trattamento dei miei                                                                                                    | +39 (+XX; esempio per l'Italia: +39)<br>3331234567 (es: 3486767676)                                                                                                    | ATTENZIONE ad<br>inserire<br>correttamente<br>l'indirizzo di<br>posta elettronica                                                     |
|                                                                                                    | dati sensibili.*<br>Acconsento alla<br>comunicazione dei dati<br>personali nel rispetto<br>delle disposizioni<br>vigenti*<br>Autorizzo alla eventuale<br>diffusione dei dati<br>personali nel rispetto<br>delle disposizioni<br>vigenti*                                                                                                    | © S © N<br>© S © N                                                                                                    |                                                                                                    |

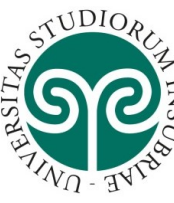

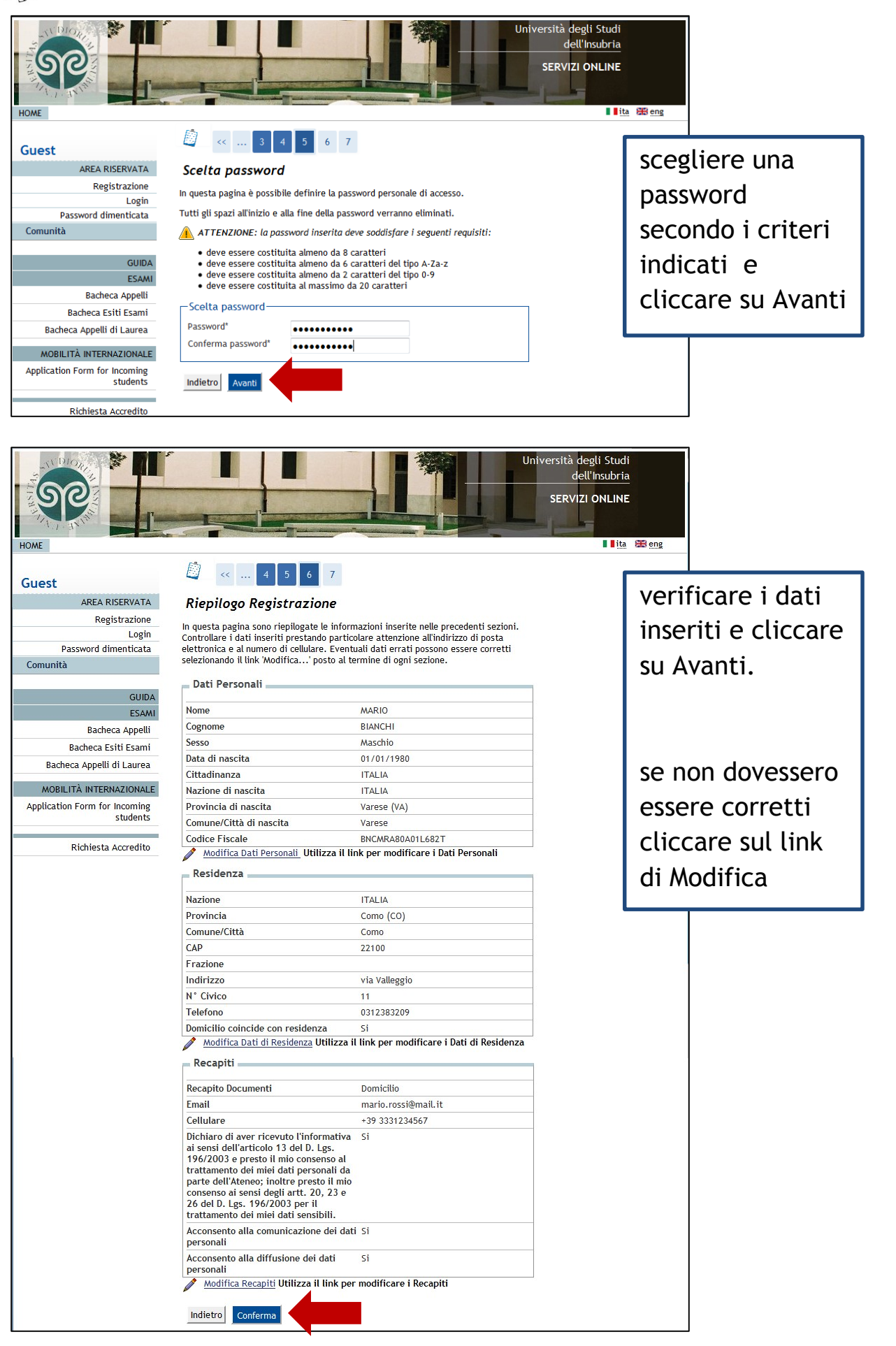

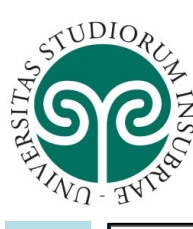

Università degli Studi dell'Insubria SERVIZI ONLINE

📕 🚺 ita 🔠 eng

| Guest                |
|----------------------|
| AREA RISERVATA       |
| Registrazione        |
| Login                |
| Password dimenticata |
| Comunità             |
|                      |
| GUIDA                |
| ESAMI                |
| Bacheca Appelli      |
| Bacheca Esiti Esami  |

Bacheca Appelli di Laure MOBILITÀ INTERNAZIONA

Richiesta Accredit

Esci

Application Form for Incomin student

|                                                                                                    | onclusa                                                                                                    |
|----------------------------------------------------------------------------------------------------|----------------------------------------------------------------------------------------------------|
| Sono state inserite corret<br>Area Riservata è necessa<br>richiesto, le chiavi d'acce<br>informazioni in modo sicu | tamente tutte le informazioni richieste. Per entrare nella t<br>rio eseguire l'operazione di Login inserendo, quando<br>sso riportate sotto. Si consiglia di trascrivere queste<br>ıro, per gli accessi futuri. |
| Credenziali                                                                                                    |                                                                                                    |
| Nama                                                                                                    | MARIO                                                                                                    |
| Nome                                                                                                    |                                                                                                    |
| Cognome                                                                                                    | BIANCHI                                                                                                    |
| Cognome<br>E-mail                                                                                                  | BIANCHI<br>mario.rossi@mail.it                                                                                                    |
| Cognome<br>E-mail<br>Nome Utente                                                                                   | BIANCHI<br>mario.rossi@mail.it<br>mbianchi8                                                                                                    |
| Cognome<br>E-mail<br>Nome Utente<br>Password                                                                       | BIANCHI<br>mario.rossi@mail.it<br>mbianchi8<br>guideonline2016                                                                                                    |

per continuare subito con l'Iscrizione al concorso cliccare su procedi con l'autenticazione.

se si vuole proseguire con l'iscrizione al concorso in un secondo momento, cliccare su esci

prima di procedere all'iscrizione al concorso, si ricorda di preparare tutti i file in pdf dei titoli valutabili indicati nel bando di concorso per ogni dottorato di ricerca

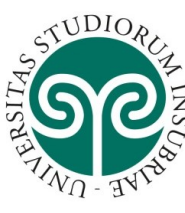

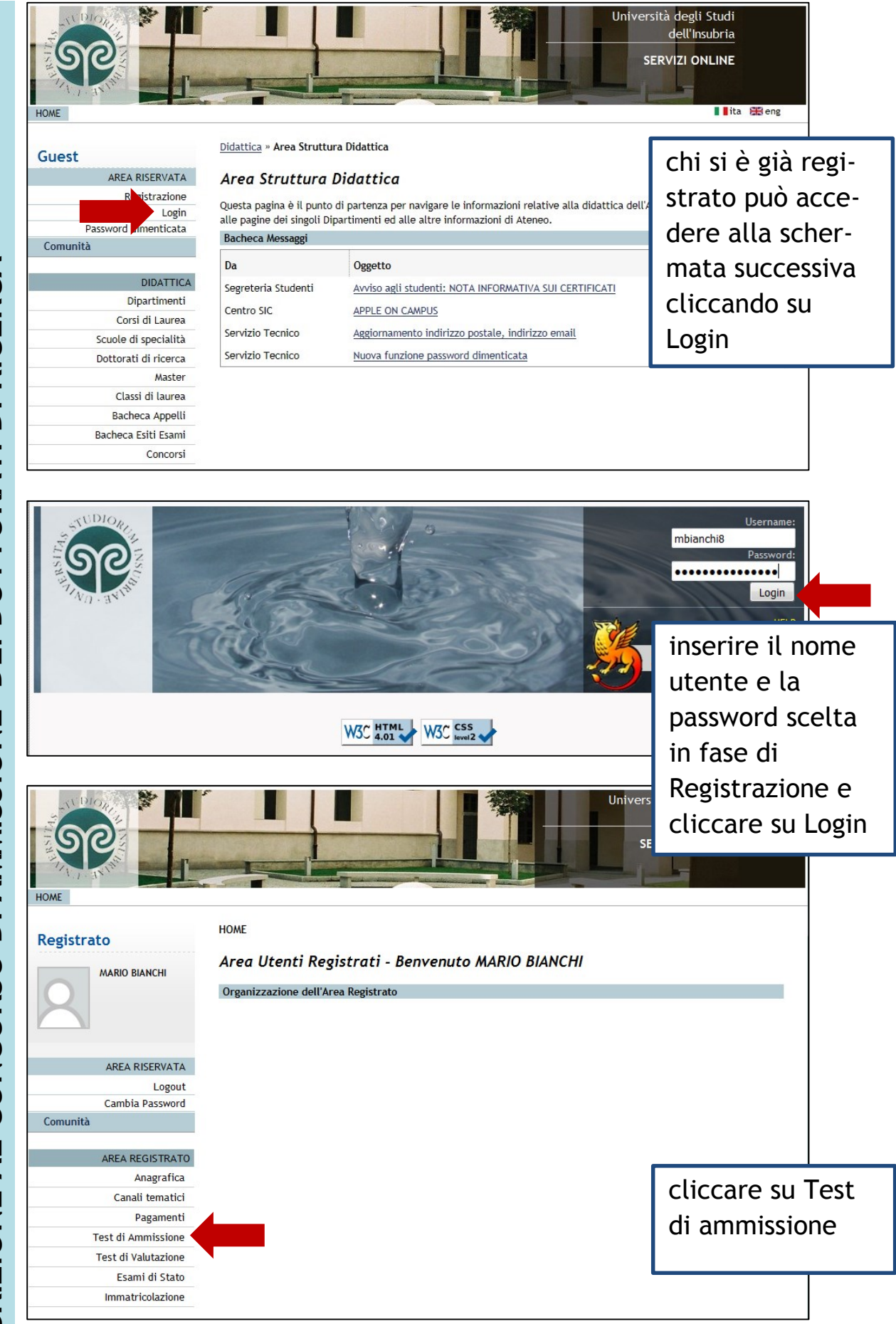

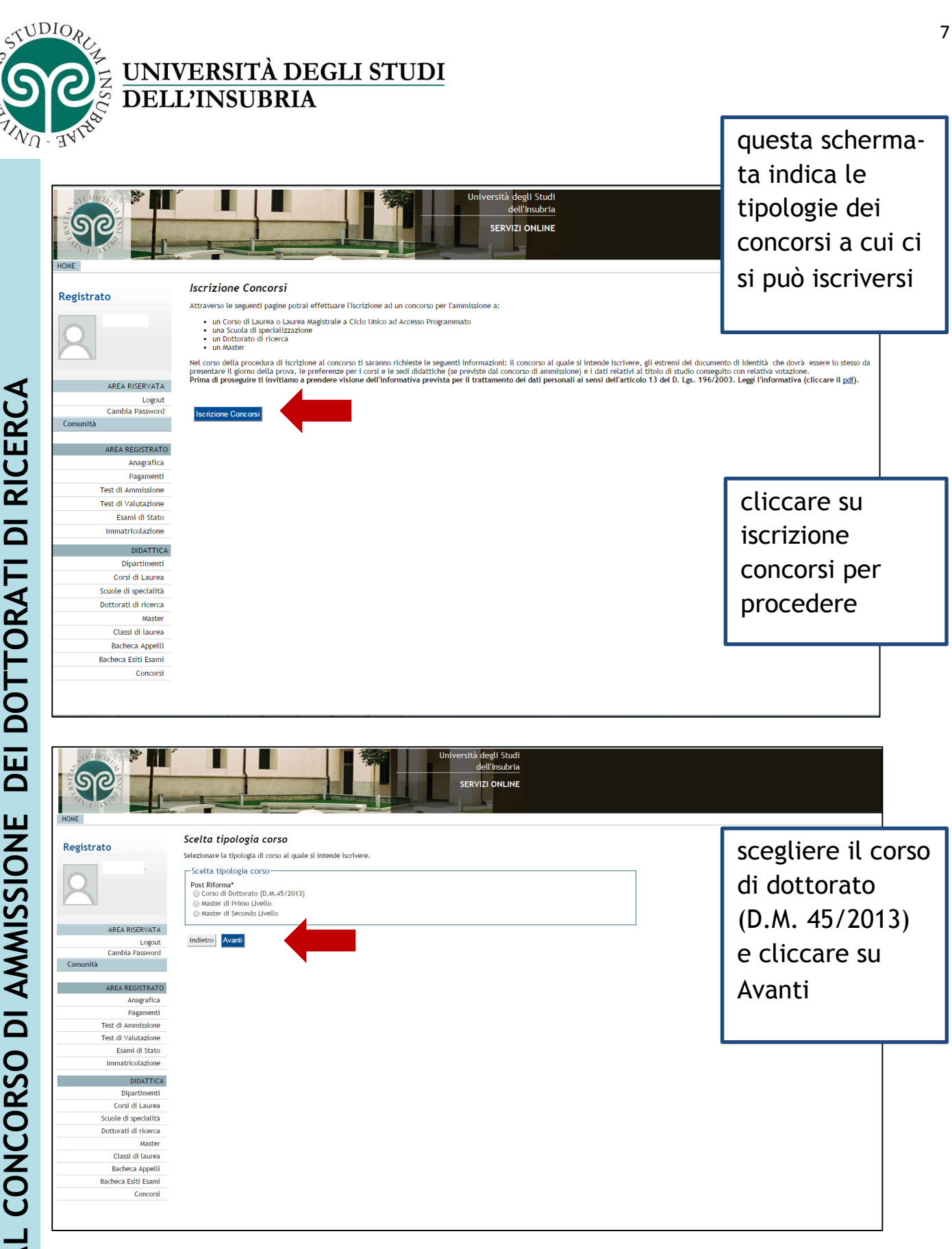

# ISCRIZIONE AL CONCORSO DI AMMISSIONE DEI DOTTORATI DI RICERCA

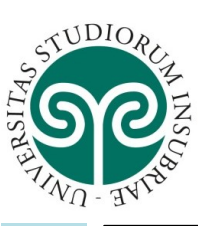

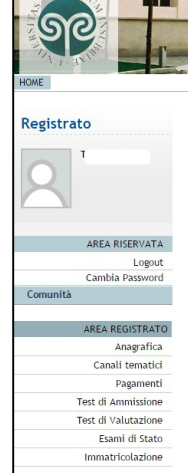

|                                                                                                    | Università degli Studi<br>dell'Insubria<br>SERVIZI ONLINE                                                                                                    |                                                                                                    |    |
|----------------------------------------------------------------------------------------------------|----------------------------------------------------------------------------------------------------|----------------------------------------------------------------------------------------------------|----|
| to<br>I<br>AREA RISERVATA<br>Logout<br>Cambia Password<br>Cambia Password<br>Cam | Lista Concorsi<br>Seteinare il concorso<br>Scelta del concorso<br>O obtronato di riorca in Biotecnologie, Bioscienze e Tecnologie Chirurgiche dal 06/07/2015 09:00 al 10/06/2016 23:59<br>O Outtorato di riorca in Diritto e Scienze umane dal 06/07/2015 09:00 al 11/06/2016 23:59<br>Indietro Arriento | selezionare il<br>concorso al qua<br>ci si intende<br>iscrivere<br>se previsto,<br>specificare il<br>curricum<br>e cliccare su | le |
|                                                                                                    |                                                                                                    | Avanti                                                                                                    |    |

| ROME                                                                                                    |                                                                                                    | Univers                          | ità degli Studi<br>dell'Insubria<br>RVIZI ONLINE                                                   |                     |                                    |  |
|----------------------------------------------------------------------------------------------------|----------------------------------------------------------------------------------------------------|----------------------------------|----------------------------------------------------------------------------------------------------|---------------------|------------------------------------|--|
| Registrato                                                                                                    | Conferma scelta concorso<br>Verificare le informazioni relative alle scelte effe<br>Concorso<br>Tipologia titolo di studio<br>Tipologia di corso<br>Descrizione<br>Indietro Conferma e prosegui | ettuate nelle pagine precedenti. | Dottorato di ricerca<br>Corso di Dottorato (D.M.45/2013)<br>Dottorato di ricerca in Metodi e Model | lli per le decision | il economiche                      |  |
| Cambia Password<br>Comunità<br>AREA REGISTRATO<br>Angarfica<br>Pagamenti<br>Test di Ammissione<br>Test di Valutazione<br>Esani di Stato<br>Iomatricolazione                      | •                                                                                                    |                                  |                                                                                                    |                     | cliccare<br>conferma e<br>prosegui |  |
| DIDATTICA<br>Dipartimenti<br>Corsi di Laurea<br>Scuole di specialità<br>Dottorati di ricerca<br>Master<br>Classi di laurea<br>Bacheca Appelli<br>Bacheca Esiti Esami<br>Concorsi |                                                                                                    |                                  |                                                                                                    |                     |                                    |  |

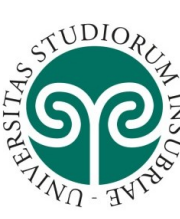

# UNIVERSITÀ DEGLI STUDI DELL'INSUBRIA

| Registrato                                  | <b>Documenti di ide</b><br>In questa pagina viene visu | <b>ntità</b><br>ualizzato l'elen | co dei documenti d'identità | a inseriti precede | ntemente e viene d | lata la po | ossibilità di inserirne | nuovi. | controllare i        |
|---------------------------------------------|--------------------------------------------------------|----------------------------------|-----------------------------|--------------------|--------------------|------------|-------------------------|--------|----------------------|
|                                             | Documenti di identit                                   | tà presentati                    |                             |                    |                    |            |                         |        | documonti            |
| R                                           | Tipologia Documento                                    | Numero                           | Ente Rilascio               | Data Rilascio      | Data Scadenza      | Stato      | Presenza allegati       | Azioni | aocumenti            |
|                                             | Carta Identità                                         | AS3375434                        | Comune Sesto Calende        | 02/01/2012         | 01/02/2022         | 0          | No                      | 9      | d'identità inseriti  |
| AREA RISERVATA<br>Logout<br>Cambia Password | Inserisci Nuovo Docur                                  | mento di Identit                 | à                           |                    |                    |            |                         |        | precedentemente;     |
| AREA REGISTRATO                             |                                                        |                                  |                             |                    |                    |            |                         |        | viene data la        |
| Anagrafica<br>Canali tematici               |                                                        |                                  |                             |                    |                    |            |                         |        | به محمناه نا نه ما ن |
| Pagamenti                                   |                                                        |                                  |                             |                    |                    |            |                         |        | possidilita di       |
| Test di Ammissione                          |                                                        |                                  |                             |                    |                    |            |                         |        |                      |
| Test di Valutazione                         |                                                        |                                  |                             |                    |                    |            |                         |        | inserirne nuovi.     |
| Esami di Stato                              |                                                        |                                  |                             |                    |                    |            |                         |        |                      |
| Immatricolazione                            |                                                        |                                  |                             |                    |                    |            |                         |        | Proseguire           |
|                                             |                                                        |                                  |                             |                    |                    |            |                         |        | -                    |

| Proferenze lingue                                                                                                    |                                                                                                    |
|----------------------------------------------------------------------------------------------------|----------------------------------------------------------------------------------------------------|
| ABEA RISERVATA         AREA RISERVATA         Lagout         Canulta Password         Canulta Password         Canulta Itenatici         Test di Anmissione         Test di Anmissione | scegliere le<br>lingue di<br>svolgimento del<br>concorso di<br>ammissione o<br>della didattica e<br>cliccare su Avanti |

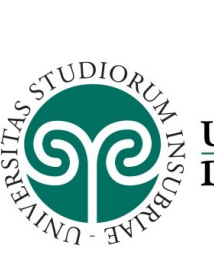

| ()<br>()                                                                                                    |                                                                                                    | Università deg<br>dell'<br>SERVIZI C                                                                                  | li Studi<br><u>nsubria</u><br>DNLINE                       |                                                                |                                                                       |
|----------------------------------------------------------------------------------------------------|----------------------------------------------------------------------------------------------------|----------------------------------------------------------------------------------------------------|------------------------------------------------------------|----------------------------------------------------------------|-----------------------------------------------------------------------|
| Registrato                                                                                                    | Scelta categoria amministr<br>Sceltere la propria categoria amministra<br>richiedere autilio per invalidità.<br>Ausilio allo svolgimento delle pr<br>Richiedo Lausilio per lo svolgimento de<br>prova (L. 104/92 e succ. modifiche)                                                                                                    | rativa ed ausili di invalidità<br>Itiva, valida per lo svolgimento del concorso di ammissione a<br>OVe<br>Ila Si & No | l quale ci si sta iscriver                                 | ndo, ed eventualmente                                          |                                                                       |
| AREA RISERVATA<br>Logout<br>Cambia Password<br>Comunità<br>AREA REGISTRATO<br>Anagrafica<br>Canali tematici<br>Pagamenti<br>Test di Valutazione<br>Test di Valutazione<br>Esami di Stato | Prove previste Descrizione Valutazione Titoli Prova Scritta Prova Orale Indietro Avanti                                                                                                    | Tipo Data<br>Titoli Scritto Orale                                                                                     | Ora                                                        | Sede                                                           | si può<br>eventualmente<br>richiedere ausilio<br>per invalidità       |
| legistrato                                                                                                    | Dettaglio titoli richiesti<br>Nelle pagine seguenti verranno chiesti i                                                                                                    | dati relativi al titoli di studio conseguiti negli anni preceden                                                      | ti.                                                        |                                                                |                                                                       |
| 2                                                                                                    | Titoli di Studio Alternativi     Titoli di Studio Alternativi     Per proseguire è necessario compi<br>titoli che sono alternativi fra lord                                                                                                    | letare l'inserimento di tutti i titoli di studio di almeno un blc $\varkappa$                                         | )cco opzionale. Le varie                                   | e opzioni mostrano                                             | vengono richiest<br>i dati relativi ai                                |
| AREA RISERVATA                                                                                                    | Stato Trans                                                                                                    |                                                                                                    | Stato                                                      |                                                                | titoli di studio                                                      |
| Cambia Password<br>Comunità                                                                                                    | blocco                                                                                                    | Note                                                                                                    | Titolo                                                     | AZIONI                                                         |                                                                       |
| AREA REGISTRATO                                                                                                    | Laurea                                                                                                    |                                                                                                    | Ø                                                          | i 🖉 🕼 🔽                                                        | conseguiti negli                                                      |
| Anagrafica                                                                                                    | Opzione 2:                                                                                                    |                                                                                                    |                                                            |                                                                |                                                                       |
| Canali tematici<br>Pagamenti                                                                                                    | Stato<br>blocco Titolo                                                                                                    |                                                                                                    |                                                            |                                                                | anni procodonti                                                       |
|                                                                                                    |                                                                                                    | Note                                                                                                    | Stato<br>Titolo                                            | Azioni                                                         | anni precedenti.                                                      |
| Test di Ammissione<br>Test di Valutazione                                                                                                    | Laurea Specialistica                                                                                                    | Note                                                                                                    | Stato<br>Titolo<br>©                                       | Azioni<br>Inserisci                                            | anni precedenti.<br>modificare o                                      |
| Test di Ammissione<br>Test di Valutazione<br>Esami di Stato                                                                                                    | Laurea Specialistica Opzione 3:                                                                                                    | Note                                                                                                    | Stato<br>Titolo                                            | Azioni<br>Inserisci                                            | anni precedenti.<br>modificare o                                      |
| Test di Ammissione<br>Test di Valutazione<br>Esami di Stato<br>Immatricolazione                                                                                                    | Laurea Specialistica Opzione 3: Stato blocco Titolo                                                                                                    | Note                                                                                                    | Stato<br>Titolo<br>©<br>Stato<br>Titolo                    | Azioni<br>Inserisci<br>Azioni                                  | anni precedenti.<br>modificare o<br>inserire; poi                     |
| Test di Ammissione<br>Test di Valutazione<br>Esami di Stato<br>Immatricolazione                                                                                                    | Laurea Specialistica      Drzione 3:      Stato     Miclo     Laurea Magistrale                                                                                                    | Note                                                                                                    | Stato<br>Titolo<br>©<br>Stato<br>Titolo                    | Azioni<br>Inserisci<br>Azioni<br>Inserisci                     | anni precedenti.<br>modificare o<br>inserire; poi                     |
| Test di Ammissione<br>Test di Valutazione<br>Esani di Stato<br>Immatricolazione                                                                                                    |                                                                                                    | Note Note                                                                                                    | Stato<br>Titolo<br>Stato<br>Titolo<br>e                    | Azioni<br>Inserisci<br>Azioni<br>Inserisci                     | anni precedenti.<br>modificare o<br>inserire; poi<br>cliccare Procedi |
| Test di Aminissione<br>Test di Valutazione<br>Esami di Stato<br>Immatricolazione                                                                                                    |                                                                                                    | Note                                                                                                    | Stato<br>Titolo<br>©<br>Stato<br>Titolo<br>Stato           | Azioni<br>Inserisci<br>Azioni<br>Inserisci                     | anni precedenti.<br>modificare o<br>inserire; poi<br>cliccare Procedi |
| Test di Amnissione<br>Test di Valutazione<br>Esami di Stato<br>Immatricolazione                                                                                                    | Laurea Specialistica      Opzione 3:      Stato     Titolo      Laurea Magistrale      Opzione 4:      Stato     Titolo      Titolo | Note Note Note Note                                                                                                   | Stato<br>Titolo<br>Stato<br>Titolo<br>Stato                | Azioni<br>Itserisci<br>Azioni<br>Itserisci<br>Azioni           | anni precedenti.<br>modificare o<br>inserire; poi<br>cliccare Procedi |
| Test di Aminisione<br>Test di Valutazione<br>Esami di Stato<br>Immatricolazione                                                                                                    | Laurea Specialistica          V       Laurea Specialistica         Opzione 3:       Titolo         Max       Laurea Magistrale         Opzione 4:       Stato         Stato       Titolo         Max       Titolo         Max       Titolo         Max       Titolo straniero                                                                                                    | Note Note Note Note                                                                                                   | Stato<br>Titolo<br>Stato<br>Titolo<br>©<br>Stato<br>Titolo | Azioni<br>Itserisci<br>Azioni<br>Itserisci<br>Itserisci        | anni precedenti.<br>modificare o<br>inserire; poi<br>cliccare Procedi |
| Test (il Annissione<br>Test (il Valutazione<br>Esami di ŝtato<br>Immatricolazione                                                                                                    | Laurea Specialistica      Opzione 3:      Stato     Titolo      Laurea Magistrale      Opzione 4:      Stato     Titolo      Morco     Titolo      Attri Titoli                                                                                                    | Note Note Note Note                                                                                                   | Stato<br>Titolo<br>Stato<br>Titolo<br>©<br>Stato<br>Titolo | Azioni<br>Itserisci<br>Azioni<br>Inserisci<br>Inserisci        | anni precedenti.<br>modificare o<br>inserire; poi<br>cliccare Procedi |
| Test (I Annissione<br>Test (I Valutazione<br>Esami di Stato<br>Immatricolazione                                                                                                    |                                                                                                    | Note Note Note Note Note Note Note Note                                                                               | Stato<br>Titolo<br>Stato<br>Titolo<br>©<br>Stato<br>Titolo | Azioni<br>Inserisci<br>Azioni<br>Inserisci<br>Azioni<br>Azioni | anni precedenti.<br>modificare o<br>inserire; poi<br>cliccare Procedi |

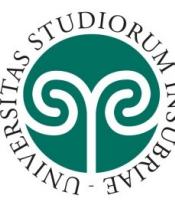

ISCRIZIONE AL CONCORSO DI AMMISSIONE DEI DOTTORATI DI RICERCA

UNIVERSITÀ DEGLI STUDI DELL'INSUBRIA

| HOME                                                                                                    |                                                                                                    | Università degli Studi<br>dell'Insubria<br>SERVIZI ONLINE |                            | per inserire i<br>titoli previsti nel<br>bando cliccare                   |
|----------------------------------------------------------------------------------------------------|----------------------------------------------------------------------------------------------------|-----------------------------------------------------------|----------------------------|---------------------------------------------------------------------------|
| Registrato Ge<br>Dich                                                                                                    | stione titoli e documenti per la valutazione<br>iarare titoli e documenti utili alla valutazione.<br>oncorso scelto prevede le seguenti tipologie di documenti e/o        | titoli che concorrono alla valut                          | tazione della graduatoria: | "Si" e poi<br>"Avanti".                                                   |
| Tip                                                                                                    | io titolo                                                                                                    | Min                                                       | Max                        | ripetere                                                                  |
| Cur                                                                                                    | rriculum Vitae                                                                                                    | 1                                                         | 1                          | l'oporaziono por                                                          |
| AREA RISERVATA                                                                                                    | erienze Pre-Dottorato                                                                                                    | 0                                                         | 5                          | t operazione per                                                          |
| Logout Tite<br>Cambia Password<br>Ormunità Non<br>Cambia Password<br>Canait ternatici<br>Pagamenti<br>Test di Annrissione<br>Test di Valutazione<br>Esami di Stato<br>Immatricolazione | Il dichtarati<br>é stato liserito alcun documento e/o titolo di valutazione.<br>i allegare altri documenti e/o titoli alla domanda di ammissione?*<br>io<br>dietro Avanti |                                                           |                            | ciascun<br>documento da<br>allegare. Al<br>termine cliccare<br>"No" e poi |

allegare, tramite upload, i titoli previsti nella scheda relativa a ciascun corso di dottorato indicati nel bando di concorso.

| Registrato | i titoli ed i<br>documenti<br>devono essere<br>allegati in<br>formato<br>elettronico PDF.<br>la denominazione<br>del file deve<br>riportare il<br>cognome del<br>candidato e la<br>tipologia del<br>titolo (es.<br>rossi_curriculumv<br>itae). |
|------------|----------------------------------------------------------------------------------------------------|
|            | verificare i dati<br>richiesti e<br>cliccare su Avanti                                                                                                    |

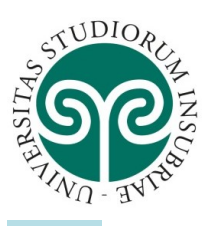

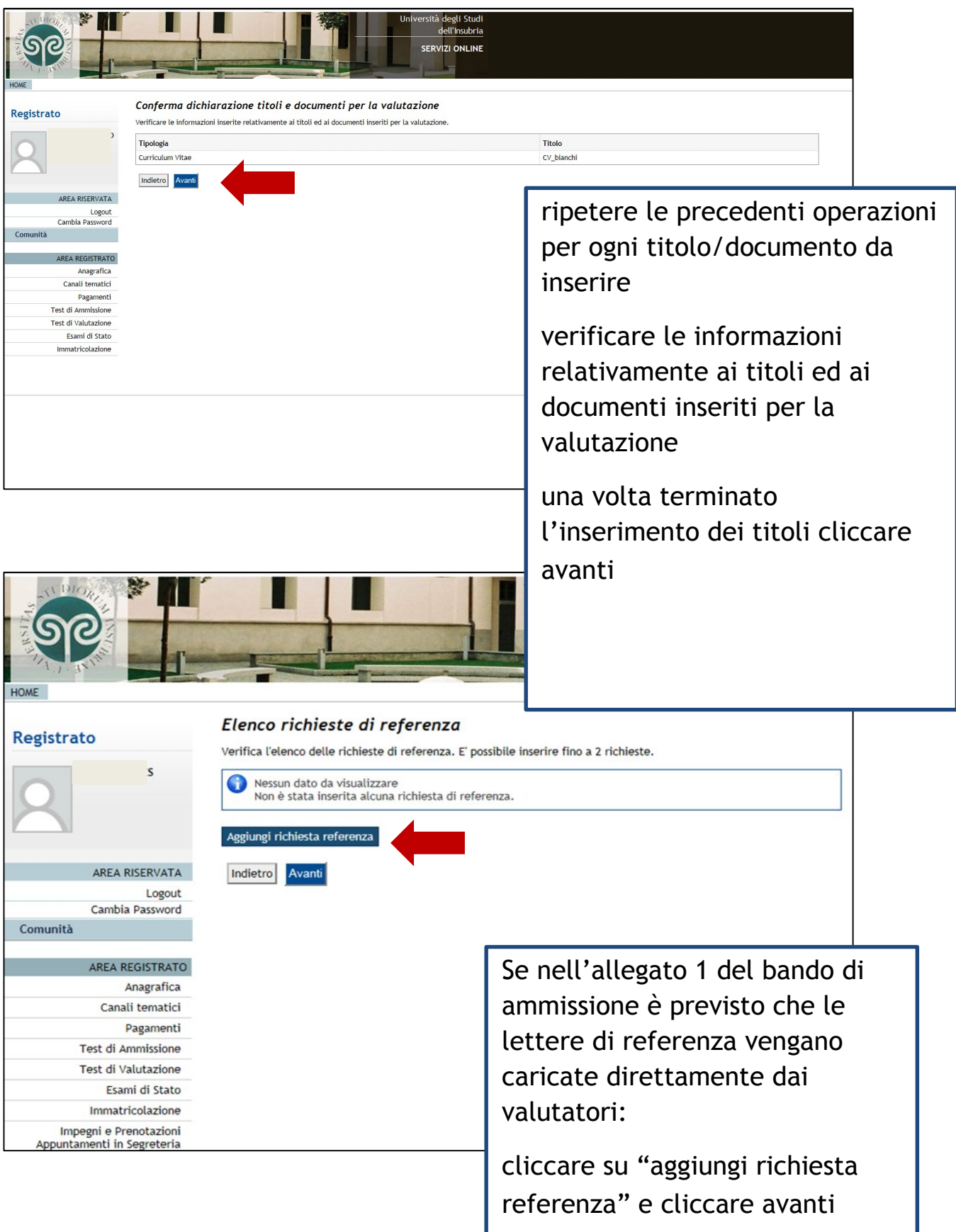

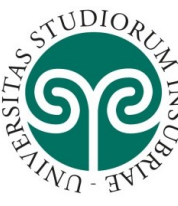

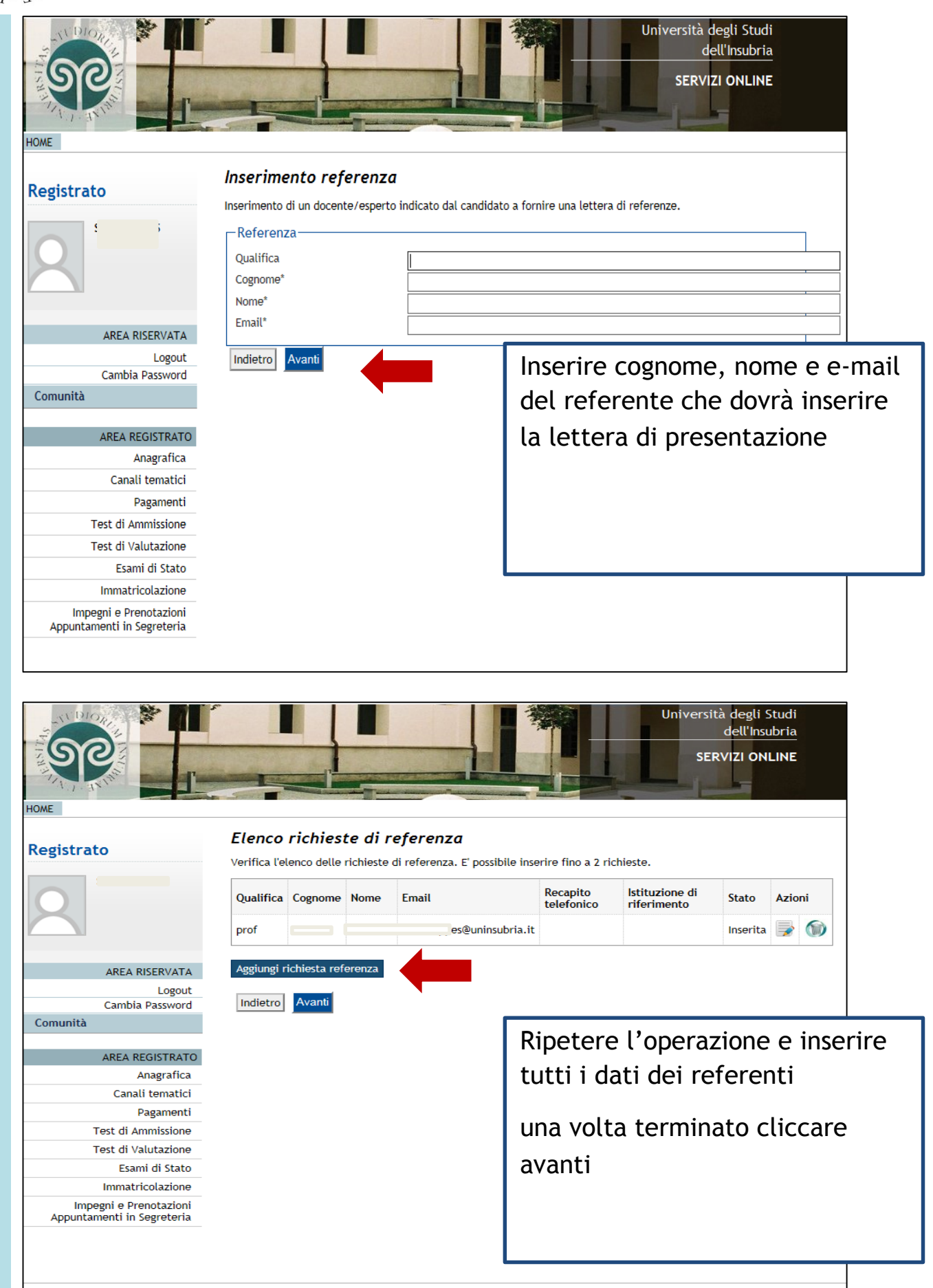

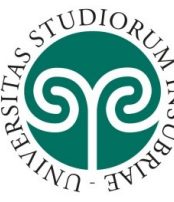

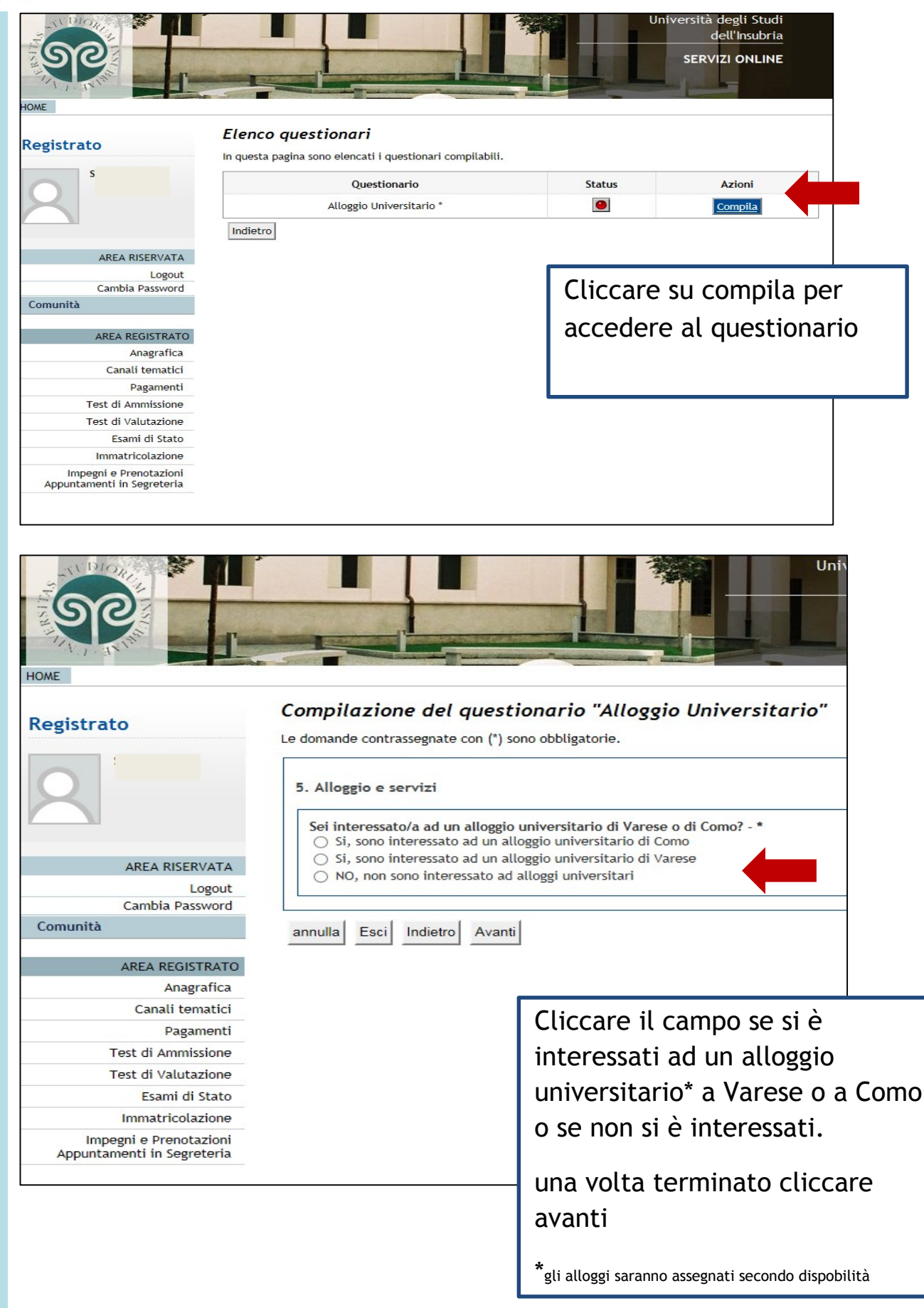

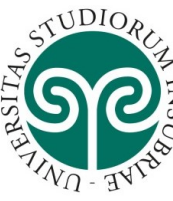

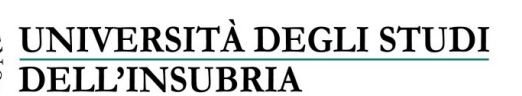

Indietro Avanti

AREA RISERVATA Logout Cambia Password

REA REGISTRATO

Anagrarica Canali tematici Pagamenti Test di Ammissione Test di Valutazione Esami di Stato Immatricolazione Impegni e Prenotazioni Appuntamenti in Segreteria

Comunità

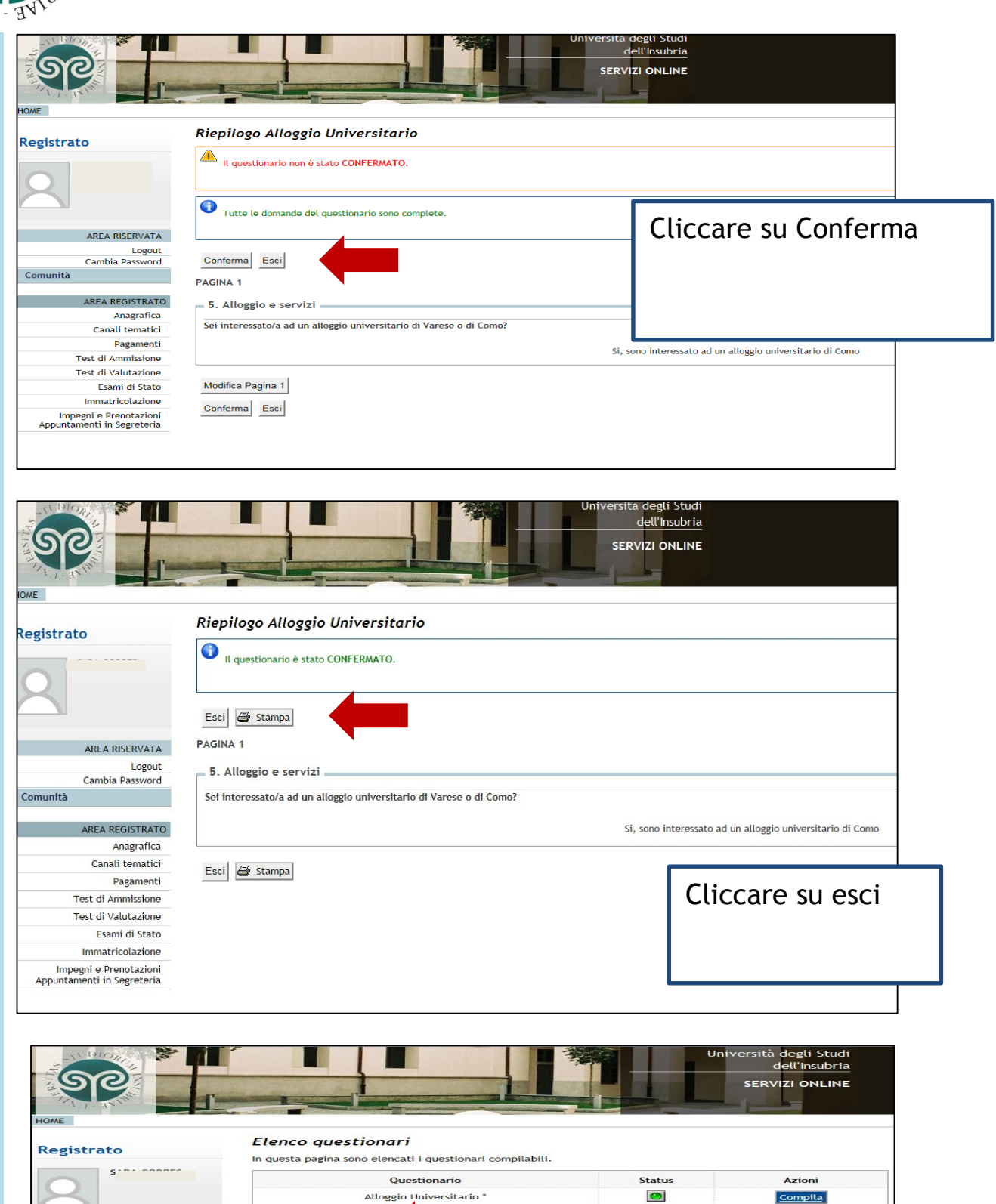

Cliccare su avanti

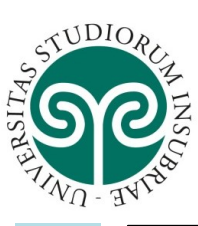

| Image: Series in the second second                                                                                                    |                                                                                                    | Verificare le informazioni relat                                                                                                    | tive alle scelte effettuate                                                                              | e nelle pagine precedenti.                                                                                                    |                                                                                                    |                                                                     |                                                                                                    |
|----------------------------------------------------------------------------------------------------|----------------------------------------------------------------------------------------------------|----------------------------------------------------------------------------------------------------|----------------------------------------------------------------------------------------------------|----------------------------------------------------------------------------------------------------|----------------------------------------------------------------------------------------------------|---------------------------------------------------------------------|----------------------------------------------------------------------------------------------------|
| Image: state of the state of the state                                                                                                    |                                                                                                    | - Concorso                                                                                                    |                                                                                                    |                                                                                                    |                                                                                                    |                                                                     |                                                                                                    |
| Regions       Regions                                                                                                    |                                                                                                    |                                                                                                    |                                                                                                    |                                                                                                    |                                                                                                    |                                                                     |                                                                                                    |
| Wide per<br>implementation       completa<br>ammissione all<br>concorso         Wide per<br>implementation       implementation       completa<br>ammissione all<br>concorso         Wide per<br>implementation       implementation       completa<br>ammissione all<br>concorso         Wide per<br>implementation       implementation       completa<br>ammissione all<br>concorso         Wide per<br>implementation       implementation       completa<br>ammissione all<br>concorso         Wide per<br>implementation       implementation       completa<br>ammissione all<br>concorso         Wide per<br>implementation       implementation       completa<br>ammissione all<br>concorso         Wide per<br>implementation       implementation       implementation       comcorso         Wide per<br>implementation       implementation       implementation       implementation         Wide per<br>implementation       implementation       implementation       implementation         Wide per<br>implementation       implementation       implementation       implementation         Wide per<br>implementation       implementation       implementation       implementation         Wide per<br>implementation       implementation       implementation       implementation         Wide per<br>implementation       implementation       implementation       implementation         Wide per<br>implementation       implementation                                                                                                    |                                                                                                    | Tipologia titolo di studio<br>Descrizione                                                                                                    |                                                                                                    |                                                                                                    | Dottorato di rice<br>Dottorato di rice                                                                                                    | erca<br>erca in Diritto e Scienze umane                             | cliccare su                                                                                                    |
| Resident and the second of the second of                                                                                                    |                                                                                                    | Valido per                                                                                                    |                                                                                                    |                                                                                                    |                                                                                                    |                                                                     | completa                                                                                                    |
| Image: Section of the section of the sectin of the section of the                                                                                                    | AREA RISERVATA<br>Logout                                                                                                    | Dettaglio                                                                                                    |                                                                                                    |                                                                                                    | R38 - DIRITTO E                                                                                                    | SCIENZE UMANE                                                       | Completa                                                                                                    |
| Image: i privenza i privenza i privi privenza i privenza i privenza i privenza i privenza i privenza                                                                                                    | Cambia Password                                                                                                    | Preferenze lingue                                                                                                    |                                                                                                    |                                                                                                    |                                                                                                    |                                                                     | ammissione al                                                                                                    |
| All Andrewson       Training       Training       Concorso         See 4 data       See 4 data       Concorso       Concorso         See 4 data       See 4 data       See 4 data       Concorso         See 4 data       See 4 data       See 4 data       See 4 data         See 4 data       See 4 data       See 4 data       See 4 data         See 4 data       See 4 data       See 4 data       See 4 data         See 4 data       See 4 data       See 4 data       See 4 data         See 4 data       See 4 data       See 4 data       See 4 data         See 4 data       See 4 data       See 4 data       See 4 data         See 4 data       See 4 data       See 4 data       See 4 data         See 4 data       See 4 data       See 4 data       See 4 data       See 4 data         See 4 data       See 4 data       See 4 data       See 4 data       See 4 data       See 4 data         See 4 data       See 4 data       Se                                                                                                    |                                                                                                    | Lingua , 1° preferenza                                                                                                    |                                                                                                    |                                                                                                    | INGLESE                                                                                                    |                                                                     |                                                                                                    |
| Call which is which is whi                                                                                                    | AREA REGISTRATO<br>Anagrafica                                                                                                    | Lingua , 2° preferenza                                                                                                    |                                                                                                    |                                                                                                    | ITALIANO                                                                                                    |                                                                     | concorso                                                                                                    |
| Reference       Softwarden Status         Sum di Status       Softwarden Status         Sum di Status       Softwarden Status                                                                                                    | Canali tematici                                                                                                    | Indietro Completa ammissi                                                                                                    | sione al concorso                                                                                        |                                                                                                    |                                                                                                    |                                                                     |                                                                                                    |
| Text dividuation       Set if such       Set if such<                                                                                                    | Test di Ammissione                                                                                                    |                                                                                                    |                                                                                                    |                                                                                                    |                                                                                                    |                                                                     |                                                                                                    |
| Ease if 3 data         Instribution         Instribution         Instring                                                                                                    | Test di Valutazione                                                                                                    |                                                                                                    |                                                                                                    |                                                                                                    |                                                                                                    |                                                                     |                                                                                                    |
| All and a substantial data and a field and a substantial data and a field and a substantial data and a field and a substantial data and a field and a substantial data and a field and a substantial data and a field and a substantial data and a field and a substantial data and a field and a substantial data and a field and a substantial data and a field and a substantial data and a field and a field and a                                                                                                    | Esami di Stato                                                                                                    |                                                                                                    |                                                                                                    |                                                                                                    |                                                                                                    |                                                                     |                                                                                                    |
| Image: State and State and State an                                                                                                    |                                                                                                    |                                                                                                    |                                                                                                    |                                                                                                    |                                                                                                    |                                                                     |                                                                                                    |
| Replay iscrizione   In processo di scrizione   In processo di scrizione   Descrizione   Descrizione   Anno   Descrizione   Anno   Pertaticola   Camba Passori   Camba Passori   Anagarlica   Camba Passori   Anagarlica   Camba Passori   Anagarlica   Camba Passori   Pertaticola   Camba Passori   No   Camba Passori   Camba Passori   Pertaticola   Camba Passori   Pertaticola   Camba Passori   Pertaticola   Camba Passori   Pertaticola   Camba Passori   Pertaticola   Camba Passori   Pertaticola   Canagarlica   Canagarlica </th <th></th> <th></th> <th></th> <th></th> <th></th> <th></th> <th></th>                                                                                                    |                                                                                                    |                                                                                                    |                                                                                                    |                                                                                                    |                                                                                                    |                                                                     |                                                                                                    |
| It process di fioritzine al concorso è stato completato con successo.   Descrizzione   Anna   Descrizzione   Anna   Descrizzione   Anna   Categoria amministrativa ed ausifi di invalidita   Logut   Categoria amministrativa ed ausifi di invalidita   Catalia Passifica   Anagarfica   Anagarfica   Canali tensitio   Scad. ammissione   Pore   Prote   Prote                                                                                                    |                                                                                                    |                                                                                                    |                                                                                                    | Universi                                                                                                    | sità degli Studi<br>dell'insubria<br>ERVIZI ONLINE                                                                                                    |                                                                     |                                                                                                    |
| AREA REGISTRATO       Dottorato di ricera in Dirito e Scienze unane       Indicatore       Concorso è stat         Anon       2015/2016       Concorso è stat       Concorso è stat         Anon       2015/2016       Concorso è stat       Concorso è stat         Logout       Categoria amministrativa ed ausili di invalidità       Concorso è stat       Concorso è stat         Logout       Categoria amministrativa ed ausili di invalidità       No       Scad. preimatricolazione       Scad. preimatricolazione       Successo.         Anagarica       Scad. ammissione       Scad. preimatricolazione       Sci i può stamppare         Anagarica       Prove       Scad. entre isti Materie       Stato       V         Pagamenti       Titoli       Invastricolazione       Stato       V         Immatricolazione       Scritta       Stato       V       Ia doomanda di         Prova Grale       Orale       Invastricolazione       Invastricolazione       Invastricolazione       Invastricolazione       Invastricolazione                                                                                                    |                                                                                                    | Riepilogo iscrizione                                                                                                    |                                                                                                    | Universi<br>SE                                                                                                    | ità degli Studi<br>dell'Insubria<br>ERVIZI ONLINE                                                                                                    |                                                                     | il processo di                                                                                                    |
| Descrizione       Descrizione       Control in Diritto e Science unane       Concorrso è stat         Ana       2015/2016       Concorrso è stat       Completato con         Prematricola       67       Scad. preimatricolazione       Scad. preimatricolazione       Scad. preimatricolazione       Scad. preimatricolazione       Scad. preimatricolazione       Scad. preimatricolazione       Sci publicazione esiti       Materie       Stato       Si publicazione esiti       Si publicazione esiti       I domanda di         Prova Grale       Orale       Orale       I domanda di       I domanda di       I domanda di                                                                                                    | 50<br>20                                                                                                    | Riepilogo iscrizione<br>Il processo di iscrizione al concorso                                                                                                    | oo è stato completato con                                                                                | Universi<br>Second                                                                                                    | ità degli Studi<br>dell'Insubria<br>ERVIZI ONLINE                                                                                                    |                                                                     | il processo di                                                                                                    |
| Prematricola 67     AREA RESENTATA     Legoti     Categoria amministrativa ed ausili di invalidità     Categoria amministrativa ed ausili di invalidità     Categoria amministrativa ed ausili di invalidità     Categoria amministrativa ed ausili di invalidità     Categoria amministrativa ed ausili di invalidità     Categoria amministrativa ed ausili di invalidità     Categoria amministrativa ed ausili di invalidità     Categoria amministrativa ed ausili di invalidità     Richiesta ausilio svolgimento prove     No     Valido per     Catalita maninistrativa ed ausili di invalidità     Rescissione     Si cad. ammissione     Si cad. ammissione     Si cad. ammissione     Rescissione     Si pupò stamppare     Prove     Prove     Prove     Prove     Prove     Prove     Prove      Prove     Prove     Prove     Prove     Prove     Prove     Prove     Prove     Prove     Prove <td>•</td> <td>Riepilogo iscrizione<br/>Il processo di listrizione al concrisso<br/>Concorso di anmissione</td> <td>o è stato completato con</td> <td>Universi<br/>Secondo Secondo S</td> <td>ità degli Studi<br/>dell'Insubria<br/>ERVIZI ONLINE</td> <td></td> <td>il processo di<br/>iscrizione al</td> | •                                                                                                    | Riepilogo iscrizione<br>Il processo di listrizione al concrisso<br>Concorso di anmissione                                                                                                    | o è stato completato con                                                                                 | Universi<br>Secondo Secondo S | ità degli Studi<br>dell'Insubria<br>ERVIZI ONLINE                                                                                                    |                                                                     | il processo di<br>iscrizione al                                                                                                    |
| AREA RENATA       Categoria amministrativa ed ausili di invalidità       Categoria amministrativa ed ausili di invalidità       Completato con successo.         Cambia Password       Richiesta ausilio svolgimento prove       No       Successo.         Area RenosTRATO       Scad. ammissione       Scad. preimmatricolazione       Successo.         Anagaríca       Scad. ammissione       Scad. preimmatricolazione       si può stampare         Canali tenalidi       Pagamenti       Valuzazione Titoli       Titoli       Immatricolazione       Stato       V         Prove       Scritta       Scritto       Immatricolazione       Immatricolazione       Immat                                                                                                    | o                                                                                                    | Riepilogo iscrizione<br>Il processo di iscrizione al concerso<br>Concorso di ammissione<br>Descrizione<br>Anno                                                                                                    | o ê stato completato con                                                                                 | Universi<br>Secerso,                                                                                                    | ità degli Studi<br>dell'Insubria<br><b>RVIZI ONLINE</b><br>Dottorato di ricerc<br>2015/2016                                                                  | in Diritto e Scienze umane                                          | il processo di<br>iscrizione al<br>concorso è state                                                                                    |
| Cambla Password       Richiesta ausilio svalgimento prove       No         No         Valido per         Scad. ammissione       Scad. preimmatricolazione         Anagrifica         Canditi emailsione       Scad. ammissione         Scad. ammissione         Scad. ammissione         Scad. ammissione         Scad. ammissione         Scad. ammissione         Stato         Valuzazione Titoli         Titola         Prove         Stato         Valuzazione Titoli         Titola       Ora       Sede       Pubblicazione esiti       Materie       Stato       V         Stato       V         Valuzazione Titoli       Titola       o       o       o       o       o       o       o       o       o       o       o       o       o       o       o       o       o       o       o       o       o       o       o       o       o       o       o       o       o       o                                                                                                    | •                                                                                                    | Riepilogo iscrizione<br>Il processo di iscrizione al concorso<br>Concorso di ammissione<br>Descrizione<br>Anno<br>Prematricola                                                                                                    | o è stato completato con                                                                                 | Universi<br>Secerso,                                                                                                    | ità degli Studi<br>dell'Insubria<br>ERVIZI ONLINE<br>Dottorato di ricerca<br>2015/2016<br>67                                                                 | in Diritto e Scienze umane                                          | il processo di<br>iscrizione al<br>concorso è state                                                                                    |
| Valido per     Scad. anmissione     Scad. perimatricolazione     Successo.       Anagafica<br>Canali tenatifi<br>Pogamenti<br>est di Antristone<br>est di Antristone<br>est di Antristone<br>est di Antristone<br>est di Antristone<br>est di Antristone<br>est di Antristone<br>Esami di stato     Tipologia     Data     Ora     Sede     Pubblicazione esti     Materie     Stato     V       Valido per     Successo.     Successo.     Si può stampare       Valido per     Titoli     Ora     Sede     Pubblicazione esti     V     V       Validazione Titoli     Titoli     Ora     Sede     Pubblicazione esti     V     V       Immatricolazione     Orale     Orale     Orale     Orale     Orale     Orale     Orale                                                                                                    | o<br>AREA RISERVATA<br>Logut                                                                                                    | Riepilogo iscrizione<br>Il processo di iscrizione al concorso<br>Descrizione<br>Anno<br>Prematricola<br>Categoria amministrativa                                                                                                    | o è stato completato con                                                                                 | Universi<br>successo.                                                                                                    | stà degli Studi<br>dell'Insubria<br>ERVIZI ONLINE<br>Dottorato di ricerca<br>2015/2016<br>67                                                                 | in Diritto e Scienze umane                                          | il processo di<br>iscrizione al<br>concorso è state<br>completato con                                                                  |
| AREA REGISTRATO     Detection     Scad. annihistone     Scad. annihistone       Canali tenatici     Prove     Statu     V       Prove     Statu     V     Statu       Valutazione Tituli     Tituli     Ora     Sede       Prova Orale     Orale     Orale     Orale                                                                                                    | o<br>AREA RISERVATA<br>Logut<br>Cambia Password                                                                                                    | Riepilogo iscrizione<br>Il processo di iscrizione al concorso<br>Concorso di ammissione<br>Descrizione<br>Anno<br>Prematricola<br>Categoria amministrativa<br>Richiesta ausilio svolgimento p                                                                                                    | o è stato completato con<br>n ed ausili di invalidi<br>prove                                             | Universi<br>successo.                                                                                                    | stà degli Studi<br>dell'Insubria<br>ERVIZI ONLINE<br>Dettorato di ricerca<br>2015/2016<br>67<br>No                                                           | In Diritto e Scienze umane                                          | il processo di<br>iscrizione al<br>concorso è state<br>completato con                                                                  |
| Canali ternatici     Prove     Si può stampareti       est di Valutazione Itioli     Titoli     0     0     0     0     0     0       Esami di Stato     Prova Orale     Orale     0     0     0     0     0     0                                                                                                    | o<br>AREA RISERVATA<br>Logut<br>Cambia Password                                                                                                    | Riepilogo iscrizione<br>Il processo di iscrizione al concorso<br>Descrizione<br>Anno<br>Prematricola<br>Categoria amministrativa<br>Richiesta ausilio svolgimento p<br>Valido per                                                                                                    | o è stato completato con<br>n ed ausíli di invalidi<br>prove                                             | Universi<br>successo,                                                                                                    | stà degli Studi<br>dell'Insubria<br>ERVIZI ONLINE<br>Dettorato di ricerca<br>2015/2016<br>67<br>No                                                           | in Diritto e Scienze umane                                          | il processo di<br>iscrizione al<br>concorso è state<br>completato con<br>successo.                                                     |
| Prova Orale Orale Orale Orale Orale Oral Oral Oral Oral Oral Oral Oral Oral                                                                                                    | o<br>AREA RISERVATA<br>Logut<br>Cambia Password<br>AREA REGISTRATO                                                                                                    | Riepilogo iscrizione<br>Il processo di iscrizione al concorso<br>Descrizione<br>Anno<br>Prematricola<br>Categoria amministrativa<br>Richiesta ausilio svolgimento p<br>Valido per<br>Detagio<br>Pa3. nietto F SCIENZE IMANE                                                                                                    | o è stato completato con<br>e ed ausili di invalidi<br>prove                                             | Universi<br>successo,<br>ità                                                                                                    | stà degli Studi<br>dell'Insubria<br>ERVIZI ONLINE<br>Dottorato di ricerca<br>2015/2016<br>67<br>No<br>L annnissione                                          | in Diritto e Scienze umane                                          | il processo di<br>iscrizione al<br>concorso è state<br>completato con<br>successo.                                                     |
| Valuation     Uporga     Upta     Ura     Sede     Publicazione esiti     Materie     Stato     V       Immatricolazione     Valuazione Titoli     Titoli     -     -     -     -     -     -     -     -     -     -     -     -     -     -     -     -     -     -     -     -     -     -     -     -     -     -     -     -     -     -     -     -     -     -     -     -     -     -     -     -     -     -     -     -     -     -     -     -     -     -     -     -     -     -     -     -     -     -     -     -     -     -     -     -     -     -     -     -     -     -     -     -     -     -     -     -     -     -     -     -     -     -     -     -     -     -     -     -     -     -     -     -     -     -     -     -     -     -     -     -     -     -     -     -     -     -     -     -     -     -     -     -     -     -     -     -     -                                                                                                    | o<br>AREA RISERVATA<br>Logut<br>Cambia Password<br>Anagrafica<br>Canai tematid                                                                                                    | Riepilogo iscrizione Il processo di iscrizione al concorso Descrizione Anno Prematricola Categoria amministrativa Richiesta ausilio svolgimento p Valido per Detaglo R38 - DIRITO E SCIENZE UMANE Peruea                                                                                                    | o è stato completato con<br>e ed ausili di invalidi<br>prove                                             | Scad                                                                                                    | stà degli Studi<br>dell'Insubria<br>ERVIZI ONLINE<br>Dottorato di ricerca<br>2015/2016<br>67<br>No<br>1. annnissione                                         | in Diritto e Scienze umane                                          | il processo di<br>iscrizione al<br>concorso è state<br>completato con<br>successo.                                                     |
| Esami di Stato<br>Immatricolazione<br>Prova Orale Orale                                                                                                    | o<br>AREA RISERVATA<br>Logout<br>Cambia Password<br>Anagrafica<br>Canali temaid<br>Pagamenti<br>Pagamenti<br>Pagamenti                                                                                                    | Riepilogo iscrizione Il processo di iscrizione Concorso di ammissione Descrizione Anno Prematricola Categoria amministrativa Richiesta ausilio svolgimento p Valido per Detaglio R38 - DIATTO E SCIENZE LIMANE Prove                                                                                                    | o è stato completato con<br>e ed ausili di invalidi<br>prove                                             | Successo.                                                                                                    | stà degli Studi<br>dell'Insubria<br>ERVIZI ONLINE<br>Dottorato di ricerca<br>2015/2016<br>67<br>No<br>L ammissione                                           | in Diritto e Scienze umane                                          | il processo di<br>iscrizione al<br>concorso è state<br>completato con<br>successo.<br>si può stampare                                  |
| Immatricolazione Prova Orale Orale                                                                                                    | o<br>AREA RISERVATA<br>Logut<br>Cambia Password<br>Anagrafica<br>Canali tematici<br>Pagamenti<br>ezt di Anutiscione                                                                                                    | Riepilogo iscrizione      Il processo di iscrizione al concorso      Concorso di ammissione      Descrizione      Anno      Prematricola      Categoria amministrativa      Richiesta ausilio svolgimento p      Valido per      Dettaglio     R38 - ORITTO E SCIENZE LIMANE      Prove      Descrizione      Yulutazione      Titoli                                                                              | ao è stato completato con<br>e ed ausili di invalidi<br>prove                                            | Ità Scad                                                                                                    | ità degli Studi<br>dell'Insubria<br>ERVIZI ONLINE<br>Dottorato di ricerco<br>2015/2016<br>67<br>No<br>1. annnissione<br>de Pubblicazione esiti               | in Diritto e Scienze umane                                          | il processo di<br>iscrizione al<br>concorso è state<br>completato con<br>successo.<br>si può stampare                                  |
|                                                                                                    | o AREA RISERVATA Logaut Cambia Password AREA Roservata Cambia Password AREA Roservata Cambia Password Est di Anurisone Est di Valutazione Esami di Stato                                                                                                    | Riepilogo iscrizione Il processo di scrizione al concorso Descrizione Anno Prematricola Categoria amministrativa Richiesta ausilio svolgimento p Valido per Dettagio R38 - URITTO E SCIENZE LUMANE Prove Prove Descrizione Yalutazione Titoli Prova Scritta                                                                                                    | a ed ausili di invalidi<br>prove                                                                         | I Data Ora Sed                                                                                                    | sità degli Studi<br>dell'Isubria<br>ERVIZI ONLINE<br>Dottorato di ricorc<br>2015/2016<br>67<br>No<br>4. ammissione<br>4. Pubblicazione esiti<br>             | in Diritto e Scienze umane Scad. preimmatricolazione Materie Stato  | il processo di<br>iscrizione al<br>concorso è stat<br>completato con<br>successo.<br>si può stampare<br>la domanda di                  |
|                                                                                                    | AREA RISERVATA<br>Logout<br>Cambia Password<br>Cambia Password<br>Cambia P | Riepilogo iscrizione         Il processo di sortizione al concorso         Descrizione         Anno         Prematricola         Categoria amministrativa         Richiesta ausilio svolgimento p         Valido per         Detaglio         Ras - DIRITTO E SCIENZE UMANE         Prove         Descrizione         Valutazione Titoli         Prova Scritta         Prova Citale         Richieste di referenza | so è stato completato con<br>a ed ausili di invalidi<br>prove<br>Tipologia<br>Titoli<br>Scritto<br>Orale | I SUCCESSO.                                                                                                    | ità degli Studi<br>dell'Insubria<br>ERVIZI ONLINE<br>Dottorato di ricerc<br>2015/2016<br>67<br>No<br>1. anmissione<br>de Pubblicazione esiti<br>             | in Diritto e Scienze umane Scad. preimmatricolazione  Materie Stato | il processo di<br>iscrizione al<br>concorso è state<br>completato con<br>successo.<br>si può stampare<br>la domanda di<br>ammissione o |
| Non é stata inserita alcuna richiesta di referenza.                                                                                                    | O AREA RISERVATA Logut Cambia Password AREA REGISTRATO Anagafica Canail tematici Pagamenti et di Valuzzione Esani di Stato Immatricolazione                                                                                                    | Riepilogo iscrizione II processo di iscrizione II processo di iscrizione Descrizione Anno Prematricola      Categoria amministrativa Richiesta ausilio svolgimento p Valido per Detcaglio R38 - DIRITTO E SCIENZE LIMANE Prove Descrizione Vulutazione Titoli Prova Scritta Prova Orale Richieste di referenza Non é stata inserita alcuna richiest                                                                | te ed ausili di invalidi<br>prove                                                                        | Paccesso.                                                                                                    | sità degli Studi<br>dell'Insubria<br>ERVIZI ONLINE<br>Dottorato di ricero<br>2015/2016<br>67<br>No<br>1. anmissione<br>de Pubblicazione esiti<br>-<br>-<br>- | in Diritto e Scienze umane                                          | il processo di<br>iscrizione al<br>concorso è stat<br>completato con<br>successo.<br>si può stampare<br>la domanda di<br>ammissione o  |

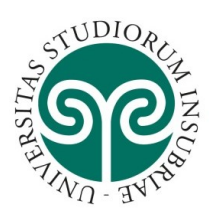

Fino alla scadenza delle ammissioni prevista nel bando di concorso, ciascun candidato può visionare ed eventualmente modificare i titoli inseriti.

La domanda di partecipazione al concorso deve essere stampata, firmata e consegnata alla Commissione il giorno della prima prova in presenza.